# Synamedia MEG setup – **HSN**

## HSN1 HD MP4 TSoip Out

Task- Configuring Synamedia MEG IRDs

Condition- Service Routing HSN1 HD MP4 - TSoip OUT

Standard- How to configure a Synamedia MEG IRD for Service Routing

### Action Items:

- Service Routing HD MP4
  - Begin by **Browsing to IP** of MEG IRD (Default ip 192.168.2.20)
    - Enter UN & PW (see figure 1) (UN: Admin ; PW: Password)

Figure 1 - Login

| Media                  | ♥ synamedia<br>Edge Gateway<br>Version: V24.00.02 |
|------------------------|---------------------------------------------------|
| Username<br>Passphrase | Login                                             |

• Click on Add New Channel (see figure 2)

Figure 2 – Add Channel

| 🖨 🕻 Synamedia   |       |                    |            |         | Ľ |
|-----------------|-------|--------------------|------------|---------|---|
|                 |       | Media Edge Gateway |            |         |   |
| Add new channel |       |                    |            |         |   |
| Channel name -  | Input |                    | Processing | Outputs |   |
| Search          |       |                    |            |         |   |

- o Choose which option you would like to do
  - Select **Service Routing** for TSoip setup (see figure 3)

Figure 3 – Service Routing

### What would you like to do?

| Linear Transcode |
|------------------|
| Linear Encode    |
| ABR Transcode    |
| ABR Encode       |
| Video Decoding   |
| Service Routing  |

- Service Routing TSoip
  - Enter a Channel Name (HSN1 HD MP4 TSoip Out)
  - Select Use Existing Input
  - Input Selection DVB-S2:DVBS2 1 (4.08GHz)
- Select which **Service ID** you would like to Service Route by choosing the service in the **Dropdown Menu (20) for HSN1 HD** (see figure 4)

#### Figure 4 – Service Routing Input Options

| 🗧 💪 Synamed            | lia                                    |                                             |                     | ≪ Previous Next ≫ ✓ Create × Cancel |  |  |  |  |  |
|------------------------|----------------------------------------|---------------------------------------------|---------------------|-------------------------------------|--|--|--|--|--|
| Service Routing        |                                        |                                             |                     |                                     |  |  |  |  |  |
|                        |                                        | input                                       | Descrambling Output |                                     |  |  |  |  |  |
| Create new input       | <ul> <li>Use existing input</li> </ul> |                                             |                     |                                     |  |  |  |  |  |
| Input TS Configuration |                                        | Input Service Configuration                 | Advanced Settings > |                                     |  |  |  |  |  |
| Input Selection        | DVB-S2 : DVBS2 1 (4.08 GHz ) V         | Service ID BYP802 HSN1HD ENC-B036-D-03b(20) | ~                   |                                     |  |  |  |  |  |
|                        |                                        | User Name                                   |                     |                                     |  |  |  |  |  |

- Descrambling Disabled
- Click on **Output** next
  - Select Type
    - Select Xgress
      - Select Xgress port you would like to use (Port-1)
      - Host 225.1.1.1
      - UDP 49153
      - Leave the remaining fields as default
  - o Tick Service ID box
    - Enter Service ID 20 (see figure 5)

Figure 5 – Configure Output

| 9 Syname       | edia       |    |                  |       |                              |           |         |        |          | Previous | viext » 🗸 🗸 Sav | e × Cancel |
|----------------|------------|----|------------------|-------|------------------------------|-----------|---------|--------|----------|----------|-----------------|------------|
|                |            | Se | ervice Ro        | ut    | ing - BYP802 H               | ISN1H     | DENC-B0 | 36-D-  | 03b (20) |          |                 |            |
|                |            |    | Inpu             | ıt    | Des                          | crambling |         | Output |          |          |                 |            |
| Output TS Cont | figuration |    | Output Service 0 | Confi | guration                     |           |         |        |          |          |                 |            |
| Туре           | Xgress     | ~  | Service ID       |       | 20                           |           |         |        |          |          |                 |            |
| Port           | Port 1     | ~  | Service Name     |       | BYP802 HSN1HD ENC-B036-D-03b |           |         |        |          |          |                 |            |
| Host           | 225.1.1.1  |    |                  |       |                              |           |         |        |          |          |                 |            |
| UDP            | 49153      |    |                  |       |                              |           |         |        |          |          |                 |            |
| ON ID          | 1          |    |                  |       |                              |           |         |        |          |          |                 |            |
| TS ID          | 1          |    |                  |       |                              |           |         |        |          |          |                 |            |
| Streaming      | Active     | ~  |                  |       |                              |           |         |        |          |          |                 |            |
|                |            |    |                  |       |                              |           |         |        |          |          |                 |            |

• Click on **Create** in upper right corner (see figure 6)

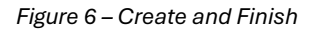

Figure 7 – Channel Created

| Previous     Next      Next      Create     X Cancel |
|------------------------------------------------------|
|                                                      |
|                                                      |
| Output                                               |

- You should see a popup box that says "Channel activated successfully"
- Setup complete There should now be 1 channel with a green check mark (see figure 7)

| Synamedia Media Edge Gateway |                                   |                                                                  |            |                                                              |       |  |  |  |
|------------------------------|-----------------------------------|------------------------------------------------------------------|------------|--------------------------------------------------------------|-------|--|--|--|
|                              | Add new channel                   | Input                                                            | Processing | Outputs                                                      |       |  |  |  |
| Se                           | arch                              | -                                                                |            |                                                              |       |  |  |  |
| Q                            | BYP802 HSN1HD ENC-B036-D-03b (20) | UVB-S2 : DVBS2 1 (4.08 GHz ) - HSN1 HD MP4 to MP2 TSolp Out (20) | -          | Port 1 - 225.1.1.1:49153 - BYP802 HSN1HD ENC-B036-D-03b (20) | C 🗗 🛍 |  |  |  |

\*Advanced View configurations are beyond the scope of this document.